# Leica RX1250 & TPS 1200 Direct (via Serial Cable or Bluetooth connection)

### **Configure the Leica TPS 1200 Total Station**

- 1. Turn on the instrument
- 2. Level the instrument
- 3. On your instrument select menu item 5 (Configuration)

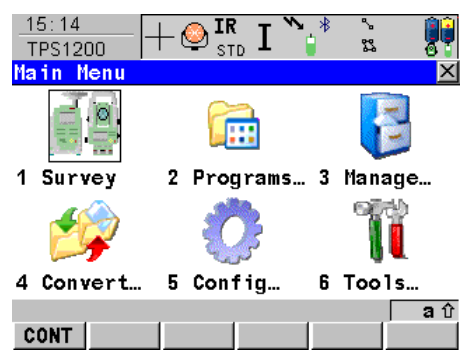

4. Select menu item 4 (Interfaces)

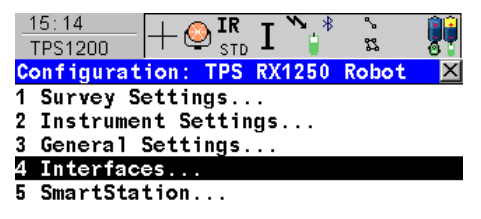

|      |  |  | <b>a</b> û |
|------|--|--|------------|
| CONT |  |  |            |

5. Press the down arrow to highlight "GeoCOM Mode" then press F3 (Edit)

| 15:17<br>CONFIGURE | + @ <b>ir</b><br>st | b I  | °*<br>\$3 |            |
|--------------------|---------------------|------|-----------|------------|
| Interfaces         |                     |      |           | X          |
| Interface          | Port                |      |           | Device     |
| GSI Output         | -                   |      |           | -          |
| GeoCOM Mode        | 2                   |      |           | RH1200     |
| RCS Mode           | -                   |      |           | -          |
| Export Job         | -                   |      |           | -          |
| GPS RTK            | -                   |      |           | -          |
| Internet           | -                   |      |           | -          |
|                    |                     |      |           |            |
|                    |                     |      |           |            |
|                    |                     |      |           | <b>a</b> û |
| CONT               | EDIT                | CTRL | USE       |            |

:

:

6. Verify that the communication parameters match the following...

| For a serial cable connection: |  |
|--------------------------------|--|
|--------------------------------|--|

For a wireless Bluetooth connection:

| I ``¦*         | 23 @<br>24<br>X            | CONFIGURE                  | - 🔮 IR<br>STD | I                            | %<br>83                   |
|----------------|----------------------------|----------------------------|---------------|------------------------------|---------------------------|
|                | Yes 🐠                      | Use Interface              | <b>;</b>      |                              | Yes                       |
| RS232<br>RS232 | Port 1<br>GeoCOM<br>GeoCOM | Port<br>Device<br>Protocol | :             | Port<br><po<br>RS232</po<br> | 3(BT)<br>ort 3><br>GeoCOM |
| NJZJZ          | deocon                     | FIOLOCOT                   | •             | NJEJE                        | 0000011                   |

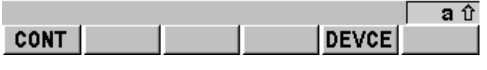

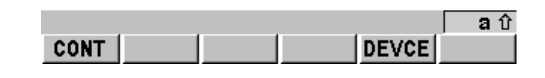

7. Press F5 (DEVCE)

18:19 CONFIGURE GeoCOM Mode Use Interface:

Port

Device

Protoco1

8. Press F6 (PAGE) if necessary to get to the Others page, then use the up/down arrows to highlight RS232 GeoCOM, then press F3 (EDIT)

|                    | IR ]   | > ∦ ~<br>¦ 83                     | 8             |
|--------------------|--------|-----------------------------------|---------------|
| Devices (BT)       |        |                                   | $\times$      |
| Radios Modems/GSM  | Others |                                   |               |
| Name               |        |                                   | Туре          |
| <port 3=""></port> |        | <p< td=""><td>ort 3&gt;</td></p<> | ort 3>        |
| RS232              |        |                                   | RS232         |
| RS232 GSI          |        | RS2                               | 32 GSI        |
| RS232 GeoCOM       |        | RS232                             | GeoCOM        |
|                    |        |                                   |               |
| CONT NEW EDI       | T DEL  | MORE                              | a ਹ<br>  PAGE |

9. Verify that the communication parameters match the following:

| 18:20<br>CONFIGURE | + 🔮 I <b>r</b> | ₀ I <b>``</b> ¦ <sup>‡</sup> | ° ∿<br>\$3 |    |
|--------------------|----------------|------------------------------|------------|----|
| Edit Devic         | e:RS232        | GeoCOM                       |            | ×  |
| Name               | :              | RS232                        | GeoCOM     |    |
| Туре               | :              | RS232                        | GeoCOM     |    |
| Baud Rate          | :              |                              | 115200     | ₽  |
| Parity             | :              |                              | None       | Ф  |
| Data Bits          | :              |                              | 8          | ФĽ |
| Stop Bit           | :              |                              | 1          | ФI |

|       |       | <b>a</b> បំ |
|-------|-------|-------------|
| STORE | DEFLT |             |

Note: You can define a different Baud Rate, the default is 115200 but can be changed to a lower setting if needed.

- 10. Press F1 (STORE) to set the parameters and go back to the Devices screen.
- 11. Press F1 (CONT) to continue back to the GeoCOM Mode screen.
- 12. Press F1 (CONT) to continue back to the Interfaces screen.
- 13. Press F1 (CONT) to continue back to the Main Menu screen.

## **Configure the Leica RX1250 Controller**

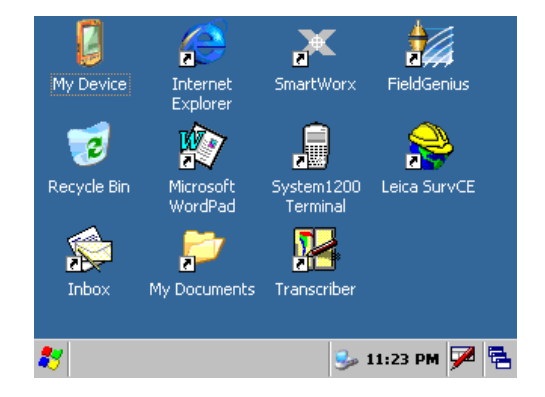

Aside from installing the FieldGenius software, nothing needs to be configured on the data collector's operating system.

Run FieldGenius by double-tapping on the desktop icon.

If you do not see the FieldGenius icon, then turn the RX1250 off then back on again.

### **Configure FieldGenius on the RX1250 Controller**

| Instrument Selection                                                                                             |                                  |                                                          |                                                                      | 🎟 1 <sub>23</sub> 💡  |  |
|----------------------------------------------------------------------------------------------------|----------------------------------|----------------------------------------------------------|----------------------------------------------------------------------|----------------------|--|
| Instrument Type<br>Total Station<br>O Total Station Demo<br>O GPS Rover<br>O GPS Reference<br>O GPS Demo<br>None | FINST<br>SE<br>Pro<br>set<br>tol | trumen<br>RIAL<br>Add<br>ofiles co<br>ttings a<br>erance | t Profile —<br>Delete<br>Delete<br>ontain equip<br>and measure<br>s. | Edit<br>ment<br>ment |  |
| Connect the data collector to the instrument and switch the<br>power on prior to pressing the 'Connect' button.  |                                  |                                                          |                                                                      |                      |  |
| V Connect                                                                                                    |                                  | X                                                        | C                                                                    | ose                  |  |

| Model and Communication 🕮 123 😯 Total Station Make Leica  Model TPS Robot (GeoCOM) |                 |   |                      |               |  |
|------------------------------------------------------------------------------------|-----------------|---|----------------------|---------------|--|
| Status:                                                                            | Not Connected   | 1 |                      |               |  |
| Connec                                                                             | t to Instrument |   | Use Default (<br>Set | Communication |  |
| Port                                                                               | COM1            | - | Data Bits            | 8 🔻           |  |
| Baud Rate                                                                          | 115200          | - | Stop Bits            | 1 💌           |  |
| Parity                                                                             | None            | - |                      |               |  |
| X                                                                                  |                 | C | lose                 |               |  |

#### **Instrument Profile**

Create a profile for your Leica 1200 Direct, and Edit it to access the instrument settings.

Tip: You can create and use multiple profiles, such as a profile for Direct Serial, Direct Bluetooth, and Robotic connections.

#### **Model and Communication**

Make: Leica

Model: TPS Robot (GeoCOM)

Port: COM1 or Bluetooth

Baud Rate: 115200

Data Bits: 8

Stop Bits: 1

Parity: None

| EDM Sett    | ings               |            | 🎟 1 <sub>23</sub> 😲 |
|-------------|--------------------|------------|---------------------|
| EDM Settin  | gs                 | Prism Offs | ets (mm) —          |
| Mode        | RL Standard 🗾 💌    | Foresight  | 23.1                |
| Time Out(s) | 10                 | Backsight  | 23.1                |
|             | 🔽 Use default time | RL         | 0.0                 |
| Minimum     | 0'                 | Set ins    | strument            |
| Maximum     | 32808'             | Reflector  | ess Settings -      |
| Guide Light | High 💌             | Std Dev    |                     |
|             |                    | L          |                     |
| X           | Close              | •          |                     |

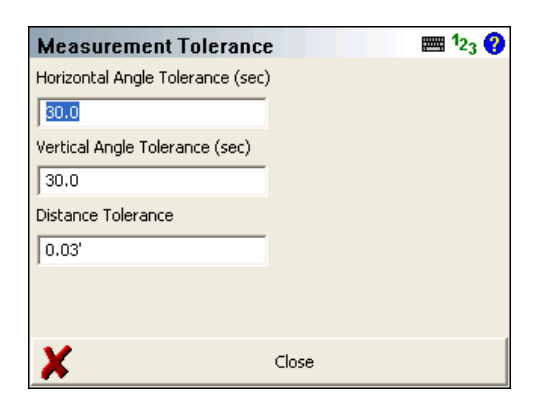

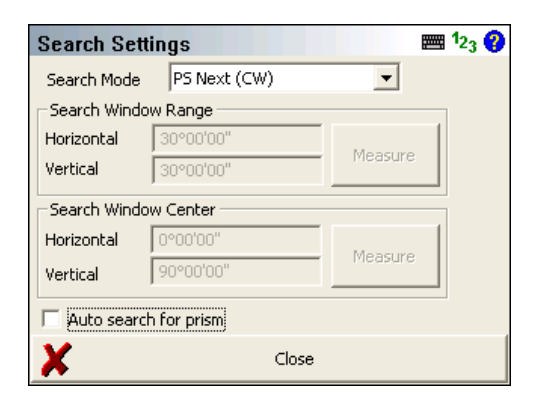

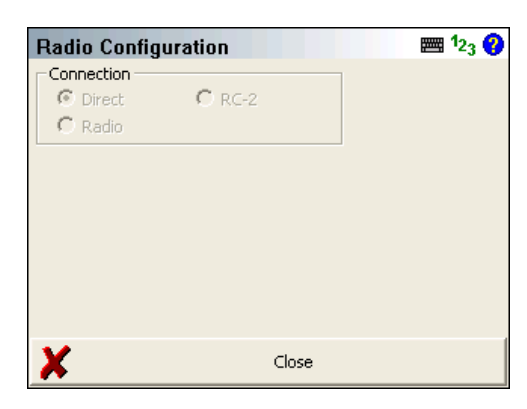

#### EDM Settings

Enable the Set Instrument to Zero option, and enter the Prism Offsets as follows: if you are using a Leica 360° prism you would put a +23.1mm offset in FieldGenius; a Leica Circular prism offset would be 0mm in FieldGenius, a Leica mini prism would be +17.5mm in FieldGenius, and for the RL reflectorless offset leave it set to 0mm.

For more information, please refer to our "Leica RX1250 & TPS 1200 Prism Offsets" document.

#### **Tolerance Settings**

Specify your desired multiset tolerances. You can usually leave the default values.

#### Search Settings

Search Mode: select PS Next (CCW or CW)

If you will be measuring reflectorless, then disable the Auto search for prism option so that FieldGenius won't initiate a prism search when you try to take a measurement.

#### **Radio Settings**

There is nothing to configure here since we are connecting direct.